## データ引き継ぎ登録の手順

下記の手順で、昨年の登録情報を一部引き継ぐことが出来、時間を短縮して今年の ID 登録を行うことが可 能ですので、ぜひご活用ください。

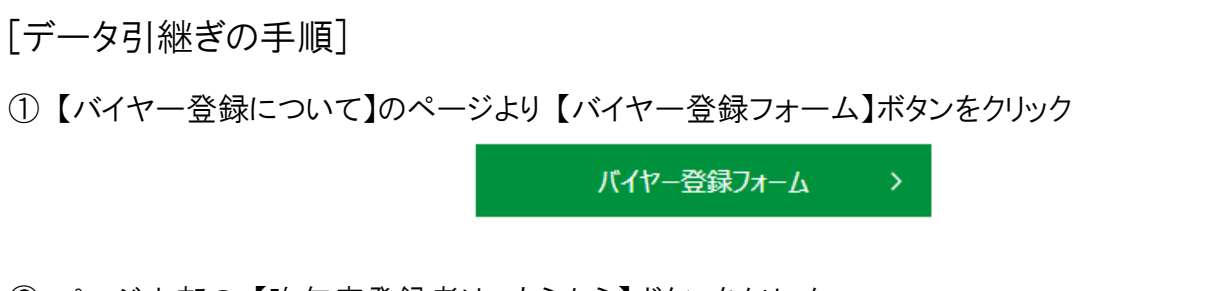

② ページ上部の 【昨年度登録者はこちらから】ボタンをクリック

| Registration                                                               |                  |  |
|----------------------------------------------------------------------------|------------------|--|
| バイヤー登録                                                                     | English Japanese |  |
| 登録完了後のJCS事務局からのご連絡言語は、本画面での選択言語になります。<br>変更したい場合は該当する言語をクリックしフォームにご記入ください。 |                  |  |
| 昨年度登録者はこちらから                                                               |                  |  |

③ クリック後画面下部、【Forgot your password?: パスワードを忘れた方】をクリック

| Login ID :<br>ログインID |                                  |
|----------------------|----------------------------------|
| Password :<br>パスワード  | Forgot your password?:パスワードを忘れた方 |
|                      |                                  |

④ JCS2018 MY PAGE ログイン ID と 2018 年登録メールアドレスを入力し、【Submit:送信】をクリック

| se who registered with | Japan Content Showcase 2018 can retrieve and reuse part of the information with your Log | n ID from last year and |
|------------------------|------------------------------------------------------------------------------------------|-------------------------|
| ed password set by the | following procedure in red.                                                              |                         |
| ou need to update      |                                                                                          |                         |
| the security reason    |                                                                                          | g in for the first t    |
| year.                  | Password Reminder /パスワードリマインダー Close : 閉じる                                               |                         |
| Vhen you logging in    |                                                                                          |                         |
| v password will be s   | ID:ログインID                                                                                |                         |
| an Content Showca:     |                                                                                          | いただき、昨年度の               |
| の一部を今年も利用              | E-Mail:メールアドレス                                                                           |                         |
| 更点がある場合には、             | *E-mail address registered last year / ※昨年の登録メールアドレス                                     |                         |
| 、ワードにつきまして             |                                                                                          |                         |
| :在度、初めてログイ             |                                                                                          | カリックレオ下さい               |
| 一点で 別のでロクキ.            | Submit : 送信                                                                              | さい                      |
|                        |                                                                                          | C V 10                  |
|                        |                                                                                          |                         |
| Login ID :             |                                                                                          |                         |
| ログインID                 |                                                                                          |                         |
|                        |                                                                                          |                         |
| Password :             |                                                                                          |                         |

⑤ ④で入力した 2018 年登録メールアドレス宛に新規パスワードが届きます。

※メールが迷惑メールボックスに入っている可能性もございますのでご注意ください。間違ったメールア ドレスを入力した場合、メールは届きません。

 ⑥ 2018 年のログイン ID を【Login ID: ログイン ID】欄に、⑤のメールで届いた新パスワードを【Password: パスワード】欄に入力

| ※ When you logging in for the first time this year, please click on "Forgot your password?" in the password field.<br>New password will be sent to you by e-mail. Please use the new password.                  |                                           |  |
|----------------------------------------------------------------------------------------------------|-------------------------------------------|--|
| Japan Content Showcase 2018 に登録されていた方は、昨年のログインIDと、下記赤字の手順で再設定いただいたパスワードを入力いただき、昨年度の登録<br>情報の一部を今年も利用することができます。<br>(変更点がある場合には、ログイン後、該当箇所を修正ください)<br>パスワードにつきましてはお客様情報保護を目的に、すべてのお客様に対してパスワードの有効期限を設定させて頂いております。 |                                           |  |
| ※今年度、初めてログインする際にはパスワード欄の「Forgot your password?:パスワードを忘れた方」からパスワードの再発行をクリックして下さい。<br>クリック後、メールにて新規パスワードが送信されます。お手数ですが、お送りした新パスワードをご入力いただき、ログインしてください。                                                            |                                           |  |
| Login ID :<br>ログインID                                                                                                    |                                           |  |
| Password :<br>パスワード                                                                                                    | <u>Forgot your password 2 ・パスリードを忘れた方</u> |  |
| Login : ログイン                                                                                                    |                                           |  |

⑦ 昨年のご登録情報の一部が登録画面に表示されます。必要情報を更新の上、登録を完了してください。

## 《ご注意》

・一度引き継ぎ登録しクレジットカード決済画面まで進みますと、途中保存できず中断となってしまいますので ご注意ください。決済を中断した場合引き継ぎ登録が無効になり、新規登録をしていただくことになります。

・パスワードリマインダーをご利用の際は、2018年の登録メールアドレスをご入力ください。異なったメールアドレスを入力すると、パスワードリマインダーメールを受信できません。

・ご登録いただくメールアドレスは、事務局からご登録者さまへの連絡時に利用させていただきます。

・昨年の登録メールアドレス・会社が変更になった方は本引継ぎ機能をご利用いただくことができません。新 規でのご登録をお願いいたします。